# ENTRE/MATIC

# Ditec E2H Chempetibel

IP1967IT

Manuale di installazione quadro elettronico per automazioni a due motori 24V-- con radio incorporata

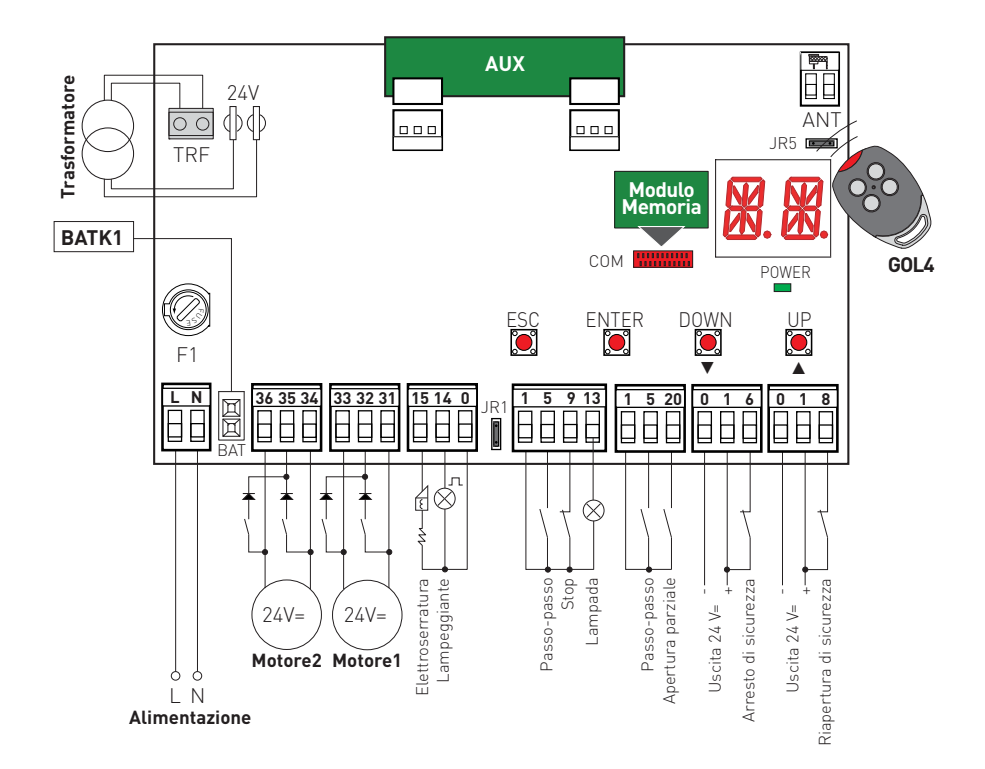

www.entrematic.com

## Indice

| Argomento                                                        | Pagina |
|------------------------------------------------------------------|--------|
| 1. Avvertenze generali per la sicurezza                          | 5      |
| 2. Dichiarazioni di conformità CE                                | 6      |
| 3. Dati tecnici                                                  | 6      |
| 3.1 Applicazioni                                                 | 6      |
| 4. Collegamento alimentazione elettrica                          | 7      |
| 5. Comandi                                                       | 8      |
| 5.1 Costa di sicurezza autocontrollata SOFA1-SOFA2 o GOPAVRS     | 9      |
| 6. Uscite ed accessori                                           | 10     |
| 7. Selezioni                                                     | 11     |
| 8. Segnalazioni                                                  | 11     |
| 9. Regolazioni                                                   | 12     |
| 9.1 Accensione e spegnimento                                     | 12     |
| 9.2 Combinazione di tasti                                        | 12     |
| 9.3 Menù principale                                              | 13     |
| 9.4 Menù di secondo livello - AT (Automatic Configurations)      | 14     |
| 9.5 Menù di secondo livello - BC (Basic Configurations)          | 15     |
| 9.6 Menù di secondo livello - BA (Basic Adjustment)              | 17     |
| 9.7 Menù di secondo livello - RO (Radio Operations)              | 19     |
| 9.8 Menù di secondo livello - SF (Special Functions)             | 23     |
| 9.9 Menù di secondo livello - CC (Cycles Counter)                | 25     |
| 9.10 Menù di secondo livello - AP (Advanced Parameters)          | 26     |
| 10. Modalità visualizzazione Display                             | 29     |
| 10.1 Visualizzazione stato automazione                           | 29     |
| 10.2 Visualizzazione sicurezze e comandi                         | 29     |
| 10.3 Visualizzazione allarmi e anomalie                          | 31     |
| 11. Avviamento                                                   | 33     |
| 12. Ricerca guasti                                               | 34     |
| 13. Esempio di applicazione per automazioni a due ante battenti  | 36     |
| 14. Esempio di applicazione per automazioni ad una anta battente | 37     |

#### Legenda

Questo simbolo indica istruzioni o note relative alla sicurezza a cui prestare particolare attenzione.

i Questo simbolo indica informazioni utili al corretto funzionamento del prodotto.

Questo simbolo indica istruzioni o note rivolte a personale tecnico ed esperto.

Questo simbolo indica operazioni da non effettuare per non pregiudicare il corretto funzionamento dell'automazione.

Questo simbolo indica opzioni e parametri disponibili solamente con l'articolo indicato.

🗶 Questo simbolo indica opzioni e parametri non disponibili con l'articolo indicato.

Tutti i diritti relativi a questo materiale sono di proprietà esclusiva di Entrematic Group AB. Sebbene i contenuti di questa pubblicazione siano stati redatti con la massima cura, Entrematic Group AB non può assumersi alcuna responsabilità per danni causati da eventuali errori o omissioni in questa pubblicazione.

Ci riserviamo il diritto di apportare eventuali modifiche senza preavviso. Copie, scansioni, ritocchi o modifiche sono espressamente vietate senza un preventivo consenso scritto di Entrematic Group AB.

## 1. Avvertenze generali per la sicurezza

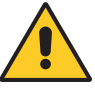

"Istruzioni importanti per la sicurezza dell'installazione. Una installazione non corretta può causare gravi danni"

Il presente manuale di installazione è rivolto esclusivamente a personale qualificato. L'installazione, i collegamenti elettrici e le regolazioni devono essere effettuati nell'osservanza della Buona Tecnica e in ottemperanza alle norme vigenti.

Leggere attentamente le istruzioni prima di iniziare l'installazione del prodotto. Una errata installazione può essere fonte di pericolo.

I materiali dell'imballaggio (plastica, polistirolo, ecc.) non vanno dispersi nell'ambiente e non devono essere lasciati alla portata dei bambini in quanto potenziali fonti di pericolo.

Prima di iniziare l'installazione verificare l'integrità del prodotto.

Non installare il prodotto in ambiente e atmosfera esplosivi: presenza di gas o fumi infiammabili costituiscono un grave pericolo per la sicurezza.

I dispositivi di sicurezza (fotocellule, coste sensibili, stop di emergenza, ecc.) devono essere installati tenendo in considerazione: le normative e le direttive in vigore, i criteri della Buona Tecnica, l'ambiente di installazione, la logica di funzionamento del sistema e le forze sviluppate dall'automazione.

Prima di collegare l'alimentazione elettrica accertarsi che i dati di targa siano rispondenti a quelli della rete di distribuzione elettrica. Prevedere sulla rete di alimentazione un interruttore/sezionatore onnipolare con distanza d'apertura dei contatti uguale o superiore a 3 mm.

Verificare che a monte dell'impianto elettrico vi sia un interruttore differenziale e una protezione di sovracorrente adeguati nell'osservanza della Buona Tecnica e in ottemperanza alle norme vigenti.

Quando richiesto, collegare l'automazione ad un efficace impianto di messa a terra eseguito come indicato dalle vigenti norme di sicurezza.

Durante gli interventi di installazione, manutenzione e riparazione, togliere l'alimentazione prima di aprire il coperchio per accedere alle parti elettriche.

La manipolazione delle parti elettroniche deve essere effettuata munendosi di bracciali conduttivi antistatici collegati a terra. Il costruttore della motorizzazione declina ogni responsabilità qualora vengano installati componenti incompatibili ai fini della sicurezza e del buon funzionamento.

Per l'eventuale riparazione o sostituzione dei prodotti dovranno essere utilizzati esclusivamente ricambi originali.

#### 1.1 Funzioni di sicurezza

Il quadro elettronico E2H dispone delle seguenti funzioni di sicurezza:

- riconoscimento ostacoli con limitazione delle forze;

Il tempo di risposta massimo delle funzioni di sicurezza è pari a 0,5 s. Il tempo di reazione al guasto di una funzione di sicurezza è pari a 0,5 s.

Le funzioni di sicurezza soddisfano le norme ed il livello di prestazione di seguito indicati:

EN ISO 13849-1:2008 Categoria 2 PL=c EN ISO 13849-2:2012

Non è possibile aggirare la funzione di sicurezza né temporaneamente né in maniera automatica. Non è stata applicata alcuna esclusione di guasto.

# 2. Dichiarazione CE di conformità

Il fabbricante Entrematic Group AB con sede in Lodjursgatan 10, SE-261 44 Landskrona, Sweden dichiara che il quadro elettronico tipo Ditec E2H è conforme alle condizioni delle seguenti direttive CE:

Direttiva EMC 2004/108/CE; Direttiva bassa tensione 2006/95/CE. Direttiva R&TTE 1999/5/CE.

Landskrona, 08-09-2014

Marco Zini (Presidente Entrance Automation) 1/2

# 3. Dati tecnici

|                                       | ARCBH<br>OBBI3BH<br>LUXO3BH<br>LUXO4BH    | FACIL3H<br>FACIL3EH |  |
|---------------------------------------|-------------------------------------------|---------------------|--|
| Modulo memoria                        | 3M10B<br>3M1AR<br>3M1LX                   | 3M1FC               |  |
| Alimentazione                         | 230 V~ !                                  | - 50/60 Hz          |  |
| Fusibile F1                           | F1,6A                                     | F1,6A               |  |
| Uscita motore                         | 24 V - 2x4,5 A max 24 V - 2x6 A max       |                     |  |
| Alimentazione accessori               | 24 V - 0,5 A                              | 24 V - 0,5 A        |  |
| Temperatura                           | min -20 °C max 55 °C min -20 °C max 55 °C |                     |  |
| Grado di protezione                   | IP55                                      | IP54                |  |
| Codici radio<br>memorizzabili         | 100<br>200 [BIXMR2]                       | 100<br>200 [BIXMR2] |  |
| Frequenza radio 433,92 MHz 433,92 MHz |                                           | 433,92 MHz          |  |

NOTA: la garanzia di funzionamento e le prestazioni dichiarate si ottengono solo con accessori e dispositivi di sicurezza DITEC Entrematic.

#### 3.1 Applicazioni

Ĭ

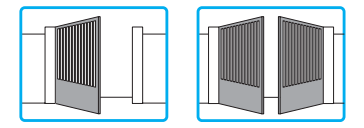

IP1967IT - 2016-08-01

# 4. Collegamento alimentazione elettrica

Prima di collegare l'alimentazione elettrica accertarsi che i dati di targa siano rispondenti a quelli della rete di distribuzione elettrica.

Prevedere sulla rete di alimentazione un interruttore/sezionatore onnipolare con distanza d'apertura dei contatti uguale o superiore a 3 mm.

Verificare che a monte dell'impianto elettrico vi siano un interruttore differenziale e una protezione di sovracorrente adeguati.

Utilizzare un cavo elettrico tipo H05RN-F 3G1,5 oppure H05RR-F 3G1,5 e collegarlo ai morsetti L (marrone), N (blu), ((giallo/verde), presenti all'interno dell'automazione.

Bloccare il cavo mediante l'apposito fermacavi e sguainarlo solamente in corrispondenza del morsetto.

Il collegamento alla rete di distribuzione elettrica, nel tratto esterno all'automazione, deve avvenire su canala indipendente e separata dai collegamenti ai dispositivi di comando e sicurezza.

La canala deve penetrare all'interno dell'automazione per qualche centimentro attraverso un foro  $\emptyset$ 16 mm massimo.

Accertarsi che non siano presenti bordi taglienti che possano danneggiare il cavo di alimentazione.

Accertarsi che i conduttori dell'alimentazione di rete (230 V) e i conduttori di alimentazione degli accessori (24 V) siano separati.

# 5. Comandi

|     | Comando |      | Funzione                   | Descrizione                                                                                                    |
|-----|---------|------|----------------------------|----------------------------------------------------------------------------------------------------|
| 1 _ | 5       | N.O. | PASSO PASSO                | Con selezione <b>BC ) [5] ) [5]</b> , la chiusura del contatto<br>attiva una manovra in chiusura o apertura in sequenza:<br>apre-stop-chiude-apre. |
|     |         |      |                            | ATTENZIONE: se la chiusura automatica è abilitata, la du-                                                                                          |
|     |         |      |                            | rata dello stop è selezionata mediante la selezione 📭                                                                                              |
|     |         |      |                            | ► <u>55</u> .                                                                                                    |
|     |         |      | APERTURA                   | Con selezione BC > CS > F3, la chiusura del contatto attiva la manovra di apertura.                                                                |
| 1 – | 6       | N.C. | ARRESTO DI SICUREZZA       | Con selezione 🔐 🖌 🛄 🖌 🚛 , l'apertura del contatto di                                                                                               |
|     |         |      |                            | sicurezza arresta e impedisce ogni movimento.                                                                                                    |
|     |         |      |                            | NOTA: per impostare diverse funzionalità del contatto di                                                                                           |
|     |         |      |                            | sicurezza, vedere le impostazioni del parametro 📪 🖒 ᡪ M.                                                                                           |
| 1 – | 6       | N.O. | CHIUSURA                   | Con selezione 🗩 🔽 N 📖 N 📖 la chiusura del contatto                                                                                                 |
|     |         |      |                            | attiva la manovra di chiusura.                                                                                                    |
| 1 - |         | N.C. | SICUREZZA DI INVERSIONE    | L'apertura del contatto di sicurezza provoca l'inversione                                                                                          |
|     |         |      |                            | del movimento (riapertura) durante la fase di chiusura.                                                                                            |
|     |         |      |                            | Con selezione 🔐 🖌 🔽 🕒 🔽 ad automazione ferma                                                                                                    |
|     |         |      |                            | l'apertura del contatto impedisce qualsiasi manovra.                                                                                               |
|     |         |      |                            | Con selezione 🔐 🔊 🦕 📭 , ad automazione ferma                                                                                                    |
|     |         |      |                            | l'apertura del contatto impedisce solamente la manovra                                                                                             |
|     |         |      |                            | di chiusura.                                                                                                    |
| 1 - | 9       | N.C. | STOP                       | L'apertura del contatto di sicurezza provoca l'arresto del                                                                                         |
|     |         |      |                            | movimento.                                                                                                    |
|     |         |      |                            | NOTA: il lampeggiante effettua un lampeggio.                                                                                                    |
| 1 – | 9       | N.O. | COMANDO A UOMO<br>PRESENTE | Con selezione <b>BC C C C C C C C C C </b>                                                                                                    |
|     |         |      |                            | In questa condizione, i comandi di apertura (1-5) e di chiu-                                                                                       |
|     |         |      |                            | sura (1-6) funzionano solo se mantenuti premuti, al loro                                                                                           |
|     |         |      |                            | rilascio l'automazione si ferma.                                                                                                    |
|     |         |      |                            | Le eventuali sicurezze presenti e la chiusura automatica                                                                                           |
|     |         |      |                            | sono disabilitati.                                                                                                    |
| 1 _ | 20      | N.O. | APERTURA PARZIALE          | Con selezione 🔐 🕨 📭 🕽 📭 🗃 , la chiusura del contatto,                                                                                              |
|     |         |      |                            | attiva una manovra di apertura parziale dell'anta coman-                                                                                           |
|     |         |      |                            | data dal motore 1, la cui durata, è stabilita mediante la                                                                                          |
|     |         |      |                            | regolazione 🔢 🗛 🕨 🔐 P.                                                                                                    |
|     |         |      |                            | ATTENZIONE: se la chiusura automatica è abilitata, la                                                                                              |
|     |         |      |                            | durata dello stop è selezionata mediante la regolazione                                                                                            |
|     |         |      |                            |                                                                                                    |
| 1 - | 20      | N.C. | CHIUSURA AUTOMATICA        | Con selezione <b>Inclini a con entre anno 1</b> la chiusura permanente                                                                             |
|     |         |      |                            | del contatto abilita la chiusura automatica                                                                                                    |

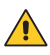

ATTENZIONE: ponticellare tutti i contatti N.C. se non utilizzati. I morsetti con numero uguale sono equivalenti.

#### 5.1 Costa di sicurezza autocontrollata SOFA1-SOFA2 o GOPAVRS

| Comando                |      | Funzione                   | Descrizione                                                                                                    |
|------------------------|------|----------------------------|----------------------------------------------------------------------------------------------------|
| SOFA1-SOFA2<br>GOPAVRS | 41   | SAFETY TEST                | Inserire il dispositivo SOFA1-SOFA2 o GOPAVRS nella apposita<br>sede per schede ad innesto AUX.<br>Con selezione PP ET CON, il morsetto 41 attiva un test<br>della costa di sicurezza prima di ogni manovra. Se il test fallisce<br>un messaggio di allarme viene visualizzato dal display. |
| 1 6                    | N.C. | ARRESTO DI<br>SICUREZZA    | Con selezione <b>FP DE SE</b> , collegare il contatto di uscita del<br>dispositivo SOFA1-SOFA2 ai morsetti 1-6 del quadro elettronico (in<br>serie al contatto di uscita della fotocellula, se presente).                                                                                   |
| 1 8                    | N.C. | SICUREZZA DI<br>INVERSIONE | Con selezione <b>FP F SE</b> , collegare il contatto di uscita del<br>dispositivo SOFA1-SOFA2 ai morsetti 1-8 del quadro elettronico (in<br>serie al contatto di uscita della fotocellula, se presente).                                                                                    |

# 6. Uscite e accessori

| Uscita               | Valore - Accessori                      | Descrizione                                                                                                    |  |
|----------------------|-----------------------------------------|----------------------------------------------------------------------------------------------------|--|
| 0 1                  | 24 V <del></del> / 0,5 A                | Uscita per alimentazione accessori esterni, compresa lampada stato<br>automazione. Uscita protetta elettronicamente.                                                                                                    |  |
| 1 13                 | 24 V <del></del> / 3 W                  | Lampada stato automazione (proporzionale).<br>La luce si spegne ad automazione chiusa; la luce si accende ad au-<br>tomazione aperta; la luce lampeggia con frequenza variabile durante<br>il movimento dell'automazione.                                                                                                    |  |
| 0 —⊗ <sup>∏</sup> 14 | <b>LAMPH</b><br>24 V <del></del> / 25 W | Lampeggiante (LAMPH). Con selezione BC ) FF ) N, il lampeggiante si attiva contemporaneamente alla manovra di apertura e chiusura.<br>NOTA: con chiusura automatica abilitata effettua un prelampeggio non renolabile di 3 s                                                                                                    |  |
| 0 14                 | 24 V <del></del> / 25 W max.            | Luce di cortesia. Con selezione<br>gare una luce di cortesia che si attiva al ricevimento di ogni comando<br>di apertura (totale o parziale) o chiusura.<br>La durata dell'accensione è regolabile mediante le regolazioni<br>Luce di cortesia. Con selezione di constructione di constructistica di constructione di construc |  |
| 0                    | 24 V <del></del> / 1,2 A                | Elettroblocco 24V.                                                                                                    |  |
| 0 <u>-</u>           | 12V~ / 15 W                             | <b>Elettroserratura 12 V.</b> Collegare in serie la resistenza da 8,2 $\Omega$ / 5 W in dotazione.                                                                                                    |  |
| AUX                  |                                         | Il quadro elettronico è provvisto di una sede per scheda ad innesto,<br>tipo ricevitori radio, spire magnetiche, etc. L'azione della scheda è<br>selezionabile mediante la selezione <b>BC FM</b> .<br>ATTENZIONE: l'inserimento e l'estrazione della scheda ad innesto<br>devono essere effettuati in assenza di alimentazione.                                                                                                    |  |
| СОМ                  | Modulo<br>memoria                       | Il modulo memoria consente la memorizzazione dei radiocomandi e<br>la definizione del tipo di applicazione del quadro elettronico (vedere<br>DATI TECNICI a pag. 4).<br>In caso di sostituzione del quadro elettronico, il modulo memoria in<br>uso può essere inserito nel nuovo quadro elettronico.<br>ATTENZIONE: l'inserimento e l'estrazione del modulo memoria devono<br>essere effettuati in assenza di alimentazione.                                                                                                    |  |
| BAT                  | <b>BATK1</b><br>2 x 12 V / 2 Ah         | Funzionamento a batteria. Con tensione di linea presente le batterie<br>sono mantenute cariche. In assenza di tensione di linea il quadro viene<br>alimentato dalle batterie fino al ripristino della linea o fino a quando<br>la tensione delle batterie scende sotto la soglia di sicurezza. In questo<br>ultimo caso il quadro elettronico si spegne.<br>ATTENZIONE: per consentire la ricarica, le batterie devono essere<br>sempre collegate al quadro elettronico. Verificare periodicamente<br>l'efficienza della batteria.<br>NOTA: la temperatura di funzionamento delle batterie ricaricabili è<br>di circa +5°C/+40°C.                                                                                                    |  |

# 7. Selezioni

|     | Descrizione                  | OFF 💷                                                                                                    | ON 💷                                                                                                    |
|-----|------------------------------|----------------------------------------------------------------------------------------------------|----------------------------------------------------------------------------------------------------|
| JR1 | Selezione modalità display   | Modalità visualizzazione.<br>É possibile solamente visua-<br>lizzare i valori ed i parametri<br>presenti. | Modalità manutenzione.<br>É possibile visualizzare e<br>modificare i valori ed i pa-<br>rametri presenti.<br>L'entrata in modalità manu-<br>tenzione è segnalata dall'ac-<br>censione permanente del<br>punto destro. |
| JR5 | Ricevitore radio incorporato | Disabilitato                                                                                              | Abilitato                                                                                                    |

# 8. Segnalazioni

| LED   | Acceso                     | Lampeggiante                             |
|-------|----------------------------|------------------------------------------|
| POWER | Presenza di alimentazione. | •••••Indica la trasmissione dei dati du- |
|       |                            | rante la programmazione tramite DMCS.    |

# 9. Regolazioni

ATTENZIONE: è necessario prima di effettuare tutte le regolazioni dell'automazione inserire il modulo memoria dedicato e premere r, oppure caricare la configurazione F F FC riferita al tipo di automazione installata (vedere opzioni). Al collegamento dell'alimentazione ed in caso di mancata selezione del motore il display impedirà qualsiasi manovra emettendo messaggio di errore M2.

j ATTENZIONE: la pressione dei tasti può essere rapida (pressione inferiore ai 2 s) oppure prolungata (pressione superiore ai 2 s). Dove non specificato, la pressione si intende rapida. Per confermare l'impostazione di un parametro è necessaria una pressione prolungata.

#### 9.1 Accensione e spegnimento

La procedura di accensione del display è la seguente:

- premere il tasto ENTER

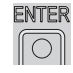

- accensione di verifica del funzionamento display

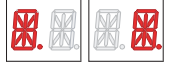

- visualizzazione menù di primo livello

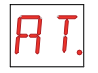

La procedura di spegnimento del display è la seguente:

- premere e tenere premuto il tasto ESC

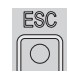

NOTA: il display si spegne automaticamente dopo 60 s di inattività.

#### 9.2 Combinazioni di tasti

La pressione contemporanea dei tasti ▲ e ENTER esegue un comando di apertura.

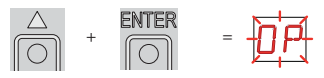

La pressione contemporanea dei tasti ▼ e ENTER esegue un comando di chiusura.

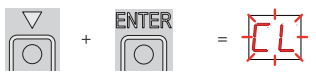

La pressione contemporanea dei tasti ▲ e ▼ esegue un comando di POWER RESET. (Interruzione dell'alimentazione e riavvi<u>o dell'automazione</u>).

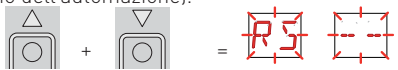

#### 9.3 Menù principale

- mediante i tasti ▲ e ▼ selezionare la funzione desiderata

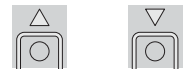

- premere il tasto ENTER per confermare

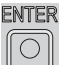

| Display      | Descrizione                                                                                                    |
|--------------|----------------------------------------------------------------------------------------------------|
| AT.          | <b>AT - Automatic Configurations.</b><br>Il menù consente di gestire le configurazioni automatiche del quadro elettronico.                                       |
| <b>B C</b> . | <b>BC - Basic Configurations.</b><br>Il menù consente di visualizzare e modificare le impostazioni principali del quadro elet-<br>tronico.                       |
| ]] A.        | <b>BA - Basic Adjustments.</b><br>Il menù consente di visualizzare e modificare le regolazioni principali del quadro elettro-<br>nico.                           |
| RD.          | <b>RO - Radio Operations.</b><br>Il menù consente di gestire le operazioni radio del quadro elettronico.                                                         |
| 5 <i>F</i> . | <b>SF - Special Functions.</b><br>Il menù consente di impostare password e gestire le funzioni speciali nel quadro elettro-<br>nico.                             |
| Γ.           | <b>CC - Cycles Counter.</b><br>Il menù consente di visualizzare il numero di manovre eseguite dall'automazione e di ge-<br>stire gli interventi di manutenzione. |
| RP.          | <b>AP - Àdvanced Parameters.</b><br>Il menù consente di visualizzare e modificare le impostazioni e le regolazioni avanzate del quadro elettronico.              |

Dopo la conferma della selezione si accede al menù di secondo livello.

**I** ATTENZIONE: è possibile che a causa della tipologia dell'automazione e del quadro elettronico alcuni menù non siano disponibili.

#### 9.4 Menù di secondo livello - AT (Automatic Configurations)

- mediante i tasti ▲ e ▼ selezionare la funzione desiderata

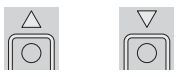

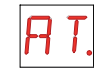

- premere il tasto ENTER per confermare

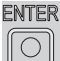

Le procedure di attivazione delle funzioni sono descritte in tabella.

| Display        | Descrizione                                                                                                    |                                                                   |  |  |
|----------------|----------------------------------------------------------------------------------------------------|-------------------------------------------------------------------|--|--|
|                | H0 - Configurazione predefinita uso residenziale 0.                                                                                  |                                                                   |  |  |
|                | enter ► ↓ ↓ ↓ ↓ ↓ ↓ ↓ ↓ ↓ ↓ ↓ ↓ ↓ ↓ ↓ ↓ ↓ ↓                                                                                          | parametri base                                                    |  |  |
| H L <u>1</u> . | AC - abilitazione chiusura automatica<br>C5 - funzionamento comando passo-passo/apertura<br>RM - funzionamento scheda ad innesto AUX | : disabilitata<br>: passo-passo<br>: passo-passo<br>: passo-passo |  |  |
|                | 55 - Selezione stato dell'automazione all'accensione                                                                                 | : арегто                                                          |  |  |
|                | H1 - Configurazione predefinita uso residenziale 1.                                                                                  |                                                                   |  |  |
|                |                                                                                                    |                                                                   |  |  |
|                | Questa selezione carica dei valori predefiniti per alcuni p                                                                          | parametri base:                                                   |  |  |
|                | AC - abilitazione chiusura automatica                                                                                                | : abilitata                                                       |  |  |
| J J 4.         | C5 fupzionamento comando passo passo/aportura                                                                                        |                                                                   |  |  |
|                | RM - funzionamento comando radio                                                                                                    | : passo-passo                                                     |  |  |
|                | AM - funzionamento scheda ad innesto ALIX                                                                                            | : passo-passo                                                     |  |  |
|                | SS - selezione stato dell'automazione all'accensione                                                                                 | : chiuso                                                          |  |  |
|                | CO - Configurazione predefinita use condeminiale O                                                                                   |                                                                   |  |  |
|                |                                                                                                    |                                                                   |  |  |
|                |                                                                                                    |                                                                   |  |  |
|                | Questa selezione carica dei valori predefiniti per alcuni p                                                                          | parametri base:                                                   |  |  |
|                | AC - abilitazione chiusura automatica                                                                                                | : abilitata                                                       |  |  |
| L Ľ.           | TC - impostazione tempo chiusura automatica                                                                                          | : 1 minuto                                                        |  |  |
|                | C5 - funzionamento comando passo-passo/apertura                                                                                      | : apertura                                                        |  |  |
|                | RM - funzionamento comando radio                                                                                                    | : apertura                                                        |  |  |
|                | AM - funzionamento scheda ad innesto AUX                                                                                             | : apertura                                                        |  |  |
|                | SS - selezione stato dell'automazione all'accensione                                                                                 | : chiuso                                                          |  |  |
|                | RD - Reset impostazioni generiche (SETTINGS RESET).                                                                                  |                                                                   |  |  |
| R ]].          |                                                                                                    |                                                                   |  |  |
|                | 2 s                                                                                                    |                                                                   |  |  |

ATTENZIONE: è possibile che a causa della tipologia dell'automazione e del quadro elettronico alcuni menù non siano disponibili.

## 9.5 Menù di secondo livello - BC (Basic Configurations)

- mediante i tasti ▲ e ▼ selezionare la funzione desiderata

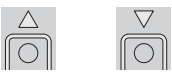

- premere il tasto ENTER per confermare

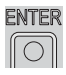

| Display      | Descrizione                                                                                                    |                    |                         |
|--------------|----------------------------------------------------------------------------------------------------|--------------------|-------------------------|
| <u>الا</u> ۲ | VS - Verifica delle battute meccaniche.<br>Quando abilitata (ON) ad ogni collegamento dell'alimentazio-<br>ne, l'automazione verifica automaticamente le battute mec-<br>caniche e/o i finecorsa di arresto in apertura e in chiusura<br>alla velocità impostata con la regolazione <b>BR V R</b> .<br>Durante la manovra di acquisizione il display visualizza il<br>messaggio <b>MG</b> . | OFF                | ON                      |
| N 1.J.       | NW - Selezione del numero ante.                                                                                                    | 1                  | 24                      |
| RE.          | AC - Abilitazione chiusura automatica.                                                                                                    | OFF                | ON                      |
| <u> </u>     | C5 - Funzionamento comando passo-passo/apertura.                                                                                                    | I-S<br>PASSO-PASSO | APERTURA                |
| R M.         | RM - Funzionamento ricevitore radio incorporato.                                                                                                    | I-S<br>PASSO-PASSO | <b>I- 3</b><br>APERTURA |
| RM.          | AM - Funzionamento scheda ad innesto AUX.                                                                                                    | I-5<br>PASSO-PASSO | APERTURA                |
| 55.          | SS - Selezione stato dell'automazione all'accensione.<br>Indica come il quadro elettronico considera l'automazione al<br>momento dell'accensione o dopo un comando POWER RE-<br>SET.                                                                                                    | APERTO             | CHIUSO                  |
| EL.          | EL - Abilitazione colpo di sblocco elettroserratura.<br>In presenza di elettroserratura si consiglia di abilitare il col-<br>po di sblocco.                                                                                                    | OFF                | ON                      |
| 50.          | <ul> <li>SO - Abilitazione funzionamento sicurezza di inversione.</li> <li>Quando abilitato (ON) ad automazione ferma, se il contatto</li> <li>1-8 è aperto, viene impedita qualsiasi manovra.</li> <li>Quando disabilitato (OFF) ad automazione ferma, se il contatto</li> <li>1-8 è aperto, è possibile attivare la manovra di apertura.</li> </ul>                                       | OFF                | ON                      |

| Display   | Descrizione                                                                                                    |                      |                                 |
|-----------|----------------------------------------------------------------------------------------------------|----------------------|---------------------------------|
| NI.       | NI - Funzionamento sistema elettronico antigelo NIO.<br>Quando abilitato (ON) mantiene l'efficienza dei motori anche<br>a basse temperature ambiente.<br>NOTA: per un corretto funzionamento il quadro elettronico<br>deve essere alla stessa temperatura ambiente dei motori. | OFF                  | ON                              |
| <u>64</u> | 64 - Funzionamento comando arresto di sicurezza/chiusura.                                                                                                    | I-5                  | <b>I - L</b>                    |
| Ρ2.       | <ul> <li>P2 - Funzionamento comando apertura parziale morsetto</li> <li>1-20.</li> <li>P3 - Comando apertura parziale</li> <li>1-2 - Abilitazione chiusura automatica</li> </ul>                                                                                               | APERTURA<br>PARZIALE | CHIUSURA<br>AUTOMATICA          |
| Е О.      | <ul> <li>EO - Funzionamento elettroserratura/elettrofreno.</li> <li>SC - Funzionamento elettroserratura (tempo di funzio-<br/>namento impostabile mediante regolazione<br/>BA ► LR<br/>SF - Funzionamento elettromagnete alimentato ad au-<br/>tomazione chiusa</li> </ul>     | ELETTRO<br>SERRATURA | <b>SF</b><br>ELETTRO<br>MAGNETE |
| FF.       | FF - Impostazione funzione uscita 0-14.<br>OF - Luce di cortesia<br>ON - Lampeggiante                                                                                                    |                      | LAMPEG-<br>GIANTE               |

ATTENZIONE: è possibile che a causa della tipologia dell'automazione e del quadro elettronico alcuni menù non siano disponibili.

#### 9.6 Menù di secondo livello - BA (Basic Adjustments)

- mediante i tasti ▲ e ▼ selezionare la funzione desiderata

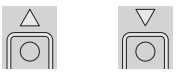

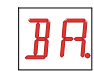

- premere il tasto ENTER per confermare

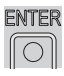

i ATTENZIONE: l'intervallo dei valori di regolazione dei parametri potrebbe variare a seconda della tipologia dell'automazione.

| Display | Descrizione                                                                                                    |                        |             |
|---------|----------------------------------------------------------------------------------------------------|------------------------|-------------|
| M T.    | MT - Selezione tipo automazione.<br>NO - Nessuno<br>O3 - OBBI-ARC<br>F3 - FACIL<br>L3 - LUXO<br>ATTENZIONE: è indispensabile impostare il tipo di au-<br>tomazione <b>prima</b> di procedere ad effettuare tutte le<br>regolazioni.                                                                                                    | ND<br>NESSUNO<br>FACIL | OBBI-ARC    |
| R 1.    | <ul> <li>R1 - Regolazione spinta sugli ostacoli motore 1. [%]</li> <li>Il quadro elettronico è dotato di un dispositivo di sicurezza che in presenza di un ostacolo:</li> <li>in apertura arresta il movimento con manovra di disimpegno;</li> <li>in chiusura, prima del rallentamento, inverte il movimento;</li> <li>in chiusura, durante il rallentamento, arresta il movimento oppure inverte il movimento a seconda del tipo di finecorsa installato.</li> </ul> | 0%                     | <b>99%</b>  |
| R 2.    | <ul> <li>R2 - Regolazione spinta sugli ostacoli motore 2. [%]</li> <li>Il quadro elettronico è dotato di un dispositivo di sicurezza che in presenza di un ostacolo:</li> <li>in apertura arresta il movimento con manovra di disimpegno;</li> <li>in chiusura, prima del rallentamento, inverte il movimento;</li> <li>in chiusura, durante il rallentamento, arresta il movimento oppure inverte il movimento a seconda del tipo di finecorsa installato.</li> </ul> | 0%                     | <b>99%</b>  |
| RP.     | RP - Regolazione misura apertura parziale. [%]<br>Regola la percentuale di manovra rispetto all'apertura totale<br>dell'automazione.                                                                                                    | 10%                    | <b>9</b> 9% |
| FR      | <ul> <li>FA - Selezione modalità finecorsa apertura.</li> <li>NO - Nessuno</li> <li>RA - Finecorsa di rallentamento<br/>(dopo l'attivazione l'anta rallenta il movimento)</li> <li>SX - Finecorsa di arresto<br/>(dopo l'attivazione l'anta arresta il movimento)</li> <li>PX - Finecorsa di prossimità<br/>(dopo l'attivazione l'anta procede fino alla battuta)</li> </ul>                                                                                           | ND<br>NESSUNO          | RALLENTAM.  |

| Display     | Descrizione                                                                                                    |         |                        |
|-------------|----------------------------------------------------------------------------------------------------|---------|------------------------|
|             | FC - Selezione modalità finecorsa chiusura.<br>NO - Nessuno<br>RA - Finecorsa di rallentamento<br>(dopo l'attivazione l'anta rallenta il movimento)                                                                                                    | NESSUNO | RALLENTAM.             |
| Γ <u></u> . | SX - Finecorsa di arresto<br>(dopo l'attivazione l'anta arresta il movimento)<br>PX - Finecorsa di prossimità<br>(dopo l'attivazione l'anta procede fino alla battuta)                                                                                                    | ARRESTO |                        |
| 1′ R.       | VA - Impostazione velocità in apertura. [V]                                                                                                    |         |                        |
| l' Ε.       | VC - Impostazione velocità in chiusura. [V]                                                                                                    |         |                        |
| ŀ∕ R.       | VR - Impostazione velocità di acquisizione. [V]                                                                                                    | MIN     | <b>20.</b><br>MAX      |
| T C.        | <ul> <li>TC - Impostazione tempo chiusura automatica. [s]<br/>La regolazione avviene con intervalli di sensibilità diversi.</li> <li>da 0" a 59" con intervalli di 1 secondo;</li> <li>da 1' a 2' con intervalli di 10 secondi.</li> <li>ATTENZIONE: la velocità di acquisizione è regolabile<br/>solamente con l'impostazione <u>BC</u> <u>VS</u> <u>N</u></li> </ul> |         | 59 SECONDI<br>2 MINUTI |
| 11 1        | M1 - Impostazione tempo di manovra motore 1. [s]<br>Regolazione in secondi del tempo di manovra totale del<br>motore 1.<br>ATTENZIONE: la regolazione avviene con intervallo di<br>sensibilità di 0,5 s, indicati dall'accensione del punto<br>decimale destro.<br>Esempio: 7 = 7,5 secondi                                                                            |         | E Ø                    |
| M 2.        | M2 - Impostazione tempo di manovra motore 2. [s]<br>Regolazione in secondi del tempo di manovra totale del<br>motore 2.<br>ATTENZIONE: la regolazione avviene con intervallo di<br>sensibilità di 0,5 s, indicati dall'accensione del punto<br>decimale destro.<br>Esempio: 7 = 7,5 secondi                                                                            | MIN     | <b>E</b>               |
| TR.         | TR - Impostazione tempo di ritardo motore 1 in chiusura. [s]<br>Regolazione in secondi del tempo di ritardo della partenza<br>di manovra del motore 1 rispetto al motore 2.                                                                                                    | MIN     |                        |

| Display      | Descrizione                                                                                                    |                                           |                                    |
|--------------|----------------------------------------------------------------------------------------------------|-------------------------------------------|------------------------------------|
| T [].        | TO - Impostazione tempo di ritardo motore 2 in apertura. [s]<br>Regolazione in secondi del tempo di ritardo della partenza<br>di manovra del motore 2 rispetto al motore 1.                                                                                                    | MIN                                       |                                    |
| L LI.        | <ul> <li>LU - Impostazione tempo di accensione luce di cortesia. [s]<br/>La regolazione avviene con intervalli di sensibilità diversi.</li> <li>da 0" a 59" con intervalli di 1 secondo;</li> <li>da 1' a 2' con intervalli di 10 secondi;</li> <li>da 2' a 3' con intervallo di 1 minuto;<br/>NO - Disabilitata<br/>ON - Accensione permanente, spegnimento con<br/>comando radio</li> </ul>                                                                                                    | DISABILITATA<br>DISABILITATA<br>1 SECONDO | 59 SECONDI<br>2'                   |
|              | di ogni manovra.                                                                                                    | 1 MINUTO<br>3 MINUTI                      |                                    |
| L <u>G</u> . | <ul> <li>LG - Impostazione tempo di accensione luce indipendente.</li> <li>[s]</li> <li>La regolazione avviene con intervalli di sensibilità diversi.</li> <li>da 0" a 59" con intervalli di 1 secondo;</li> <li>da 1' a 2' con intervalli di 10 secondi;</li> <li>da 2' a 3' con intervallo di 1 minuto;<br/>NO - Disabilitata<br/>ON - Accensione e spegnimento con comando radio</li> <li>ATTENZIONE: l'accensione della luce non dipende<br/>dall'inizio di una manovra ma è possibile comandarla<br/>separatamente mediante l'apposito tasto del trasmet-</li> </ul> | DISABILITATA<br>1 SECONDO<br>1 MINUTO     | 59 SECONDI<br>2 MINUTI<br>2 MINUTI |
|              | LR - Impostazione tempo rilascio elettroserratura. [s]                                                                                                    |                                           |                                    |
| LR.          | ON - Attivo per tutta la manovra                                                                                                    |                                           | MAX                                |
| T 5.         | TS - Impostazione rinnovo tempo di chiusura automatica<br>dopo rilascio sicurezza. [%]                                                                                                    | MIN                                       | <b>99</b><br>MAX                   |
| ИD.          | WO - Impostazione tempo prelampeggio in apertura. [s]<br>Regolazione in secondi del tempo di anticipo dell'accensione<br>del lampeggiante rispetto alla partenza della manovra da un<br>comando volontario.                                                                                                    |                                           | MAX                                |

#### Display

#### Descrizione

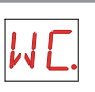

WC - Impostazione tempo prelampeggio in chiusura. [s] Regolazione in secondi del tempo di anticipo dell'accensione del lampeggiante rispetto alla partenza della manovra da un comando volontario.

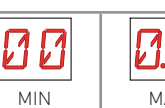

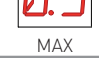

ATTENZIONE: è possibile che a causa della tipologia dell'automazione e del quadro elettronico alcuni menù non siano disponibili. i

#### 9.7 Menù di secondo livello - RO (Radio Operations)

- mediante i tasti ▲ e ▼ selezionare la funzione desiderata

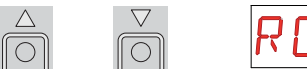

ENTER

- premere il tasto ENTER per confermare

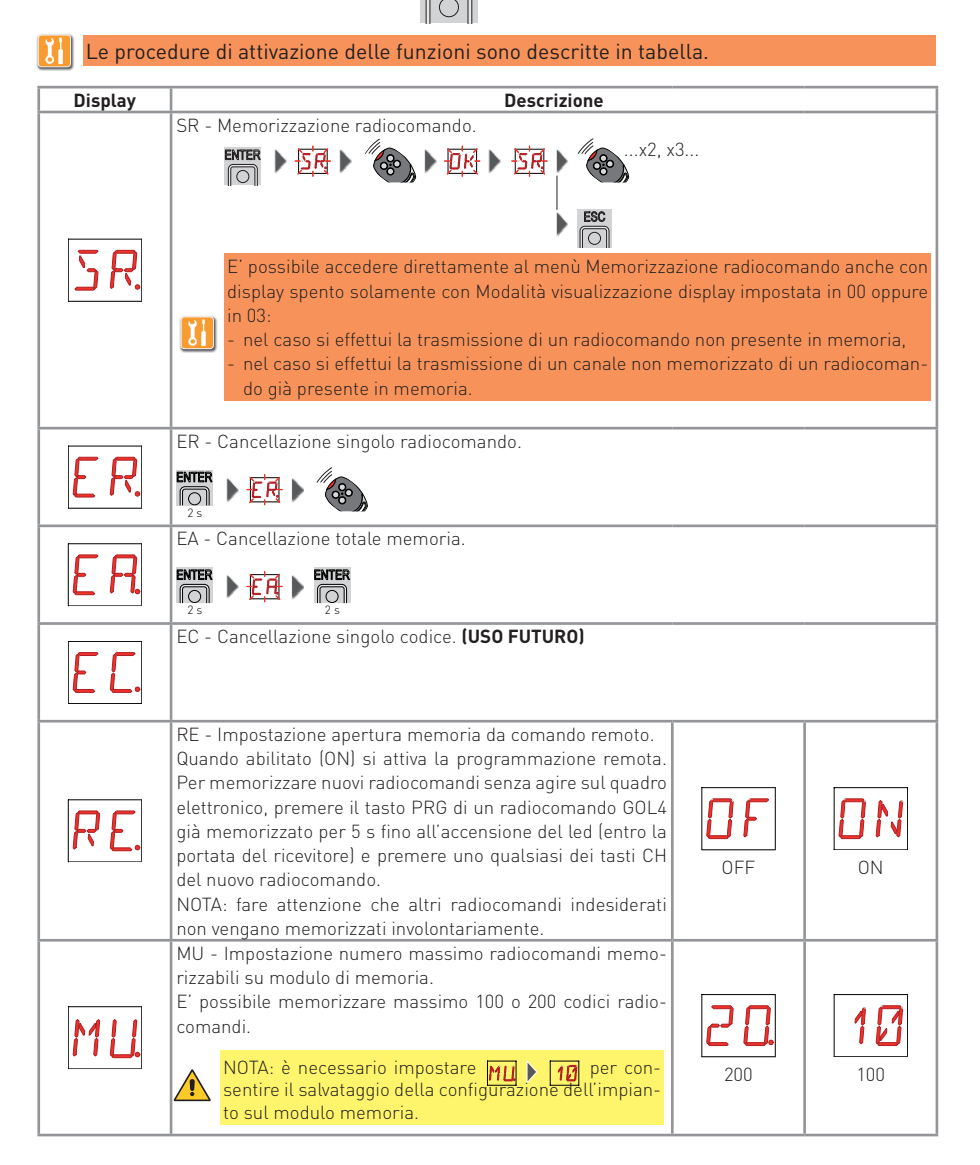

# IP1967IT - 2016-08-01

| Display              | Descrizione                                                                                                    |                                                               |                                                    |
|----------------------|----------------------------------------------------------------------------------------------------|---------------------------------------------------------------|----------------------------------------------------|
| [ 1.<br>[ 2.<br>[ 3. | <ul> <li>C1 - Impostazione funzione tasto 1 del radiocomando memorizzato.</li> <li>C2 - Impostazione funzione tasto 2 del radiocomando memorizzato.</li> <li>C3 - Impostazione funzione tasto 3 del radiocomando memorizzato.</li> <li>C4 - Impostazione funzione tasto 4 del radiocomando memorizzato.</li> <li>NO - Nessuna impostazione selezionata</li> <li>1-3 - Comando di apertura</li> <li>1-4 - Comando di chiusura</li> <li>1-5 - Comando di apertura parziale</li> <li>LG - Comando di cambio stato luce di cortesia</li> <li>1-9 - Comando di STOP</li> <li>ATTENZIONE: le opzioni 1-3 (apertura) e 1-5 (Passo-Passo) sono presenti in alternativa e sono dipendenti dalla selezione <u>pri berni</u>.</li> </ul>         | NO<br>NESSUNA<br>I- 4<br>CHIUSURA<br>PARZIALE<br>I- 9<br>STOP | APERTURA<br>I-5<br>PASSO-PASSO<br>LUCE<br>CORTESIA |
| RK.                  | <ul> <li>RK - Navigazione tramite tastiera radiocomando.</li> <li>Con display spento digitare velocemente la sequenza di tasti</li> <li>(3) (2) (4) (1) dal radiocomando memorizzato che si intende utilizzare.</li> <li>NOTA: si consiglia di utilizzare un radiocomando dedicato.</li> <li>ATTENZIONE: durante la navigazione tramite tastiera radiocomando TUTTI i radiocomandi memorizzati non sono attivi.</li> <li>Per testare l'eventuale nuova configurazione spegnere il display e dare un comando di apertura tramite il tasto (3).</li> <li>La navigazione tramite tastiera radiocomando si disabilita automaticamente dopo 4 minuti di inattività oppure impostando (RK) (1) (1) (1) (1) (1) (1) (1) (1) (1) (1</li></ul> | OFF                                                           | ON<br>ON                                           |

ATTENZIONE: è possibile che a causa della tipologia dell'automazione e del quadro elettronico alcuni menù non siano disponibili.

#### 9.8 Menù di secondo livello - SF (Special Functions)

- mediante i tasti ▲ e ▼ selezionare la funzione desiderata

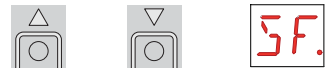

- premere il tasto ENTER per confermare

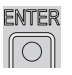

Le procedure di attivazione delle funzioni sono descritte in tabella.

| Display      | Descrizione                                                                                                    |
|--------------|----------------------------------------------------------------------------------------------------|
| 5 <i>P</i> . | <ul> <li>SP - Impostazione password.</li> <li>NTER ► I ► A ▼ ► I ► A ▼ ► I ► A ▼ ► I ► A ▼ ► I ► A ▼ ► A ▼ ► A ▼ ► A ▼ ► A ▼ ► A ▼ ► A ▼ ► A ▼ ► A ▼ ► A ▼ ► A ▼ ► A ▼ ► A ▼ ► A ▼ ► A ▼ ► A ▼ ► A ▼ ► A ▼ ► A ▼ ► A ▼ ► A ▼ ► A ▼ ► A ▼ ► A ▼ ► A ▼ ► A ▼ ► A ▼ ► A ▼ ► A ▼ ► A ▼ ► A ▼ ► A ▼ ► A ▼ ► A ▼ ► A ▼ ► A ▼ ► A ▼ ► A ▼ ► A ▼ ■ A ▼ ■ A ▼ ■ A ■ A</li></ul>                                                                                                    |
|              | IP - Inserimento password.                                                                                                    |
| IP.          | <ul> <li>NOTA: è possibile solamente con password impostata.</li> <li>Con password non inserita si accede in modalità visualizzazione indipendentemente dalla selezione effettuata con JR1.</li> <li>Con password inserità si accede in modalità manutenzione</li> </ul>                                                                                                    |
|              | RD - Reset impostazioni generiche (SETTINGS RESET)                                                                                                    |
| RJ.          |                                                                                                    |
| E U.         | EU - Cancellazione delle configurazioni utente e dell'ultima configurazione impostata<br>presenti nel modulo memoria.<br>阿爾                                                                                                    |
| 5 <i>V</i> . | SV - Salva configurazione utente.         Image: A strain of the strain of the strain |

| Display     | Descrizione                                                                                                    |
|-------------|----------------------------------------------------------------------------------------------------|
|             | RC - Carica configurazione.                                                                                                    |
|             |                                                                                                    |
| RC.         | E' possibile caricare le configurazioni salvate in precedenza oppure caricare le imposta-<br>zioni predefinite disponibili nelle posizioni di memoria 1, 1, 1, 1, 1, 2, 1, 2, 1, 1, 2, 1, 2, 1, 2, 1, 1, 2, 1, 2, 1, 2, 1, 2, 1, 2, 1, 2, 1, 2, 1, 2, 1, 2, 1, 2, 1, 2, 1, 2, 1, 2, 1, 2, 1, 2, 1, 2, 1, 2, 1, 2, 1, 2, 1, 2, 1, 2, 1, 2, 1, 2, 1, 2, 1, 2, 1, 2, 1, 2, 1, 2, 1, 2, 1, 2, 1, 2, 1, 2, 1, 2, 1, 2, 1, 2, 1, 2, 1, 2, 1, 2, 1, 2, 1, 2, 1, 2, 1, 2, 1, 2, 1, 1, 1, 1, 1, 1, 1, 1, 1, 1, 1, 1, 1, |
|             | Caricando una impostazione predefinita vengono impostati automaticamente valori medi<br>standard per alcuni parametri (tipo automazione, velocità di manovra, tempi di manovra e<br>tempi di rallentamento).                                                                                                    |
|             | RL - Carica ultima configurazione impostata.                                                                                                    |
| RL.         | <ul> <li>NOTE: il quadro elettronico salva automaticamente l'ultima configurazione impostata e la mantiene memorizzata nel modulo memoria. In caso di guasto o sostituzione del quadro elettronico è possibile ripristinare l'ultima configurazione dell'automazione inserendo il modulo memoria e caricando l'ultima configurazione impostata.</li> <li>MIC &gt; MIC &gt; MIC</li> </ul>                                                                                                    |
|             | CU - Visualizzazione versione firmware quadro elettronico.                                                                                                    |
| ЕЦ.         | NOTA: solo visualizzazione.                                                                                                    |
|             |                                                                                                    |
| i ATTENZION | E: è possibile che a causa della tipologia dell'automazione e del quadro elettronico<br>ù non siano disponibili.                                                                                                    |

#### 9.9 Menù di secondo livello - CC (Cycles Counter)

- mediante i tasti ▲ e ▼ selezionare la funzione desiderata

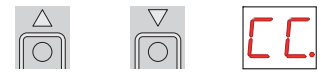

- premere il tasto ENTER per confermare

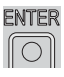

Le procedure di attivazione delle funzioni sono descritte in tabella.

| Display                                                                                       | Descrizione                                                                                                    |  |
|-----------------------------------------------------------------------------------------------|----------------------------------------------------------------------------------------------------|--|
|                                                                                               | CV - Visualizzazione contatore totale manovre.                                                                                                    |  |
| [V]                                                                                           | $\boxed{O}  \boxed{2.4}  \boxed{16}  \boxed{25} = 241.625 \text{ manovre (esemptio)}$                                                                                                    |  |
|                                                                                               | <b>i</b> NOTA: solo visualizzazione.                                                                                                    |  |
|                                                                                               | CA - Impostazione intervallo allarme manutenzione. (max 500.000 manovre parziali)                                                                                                    |  |
|                                                                                               | ENTER $100$ $100$ |  |
| E A.                                                                                          |                                                                                                    |  |
|                                                                                               |                                                                                                    |  |
|                                                                                               | E' possibile impostare il numero di manovre desiderato per la segnalazione dell'allarme manutenzione.                                                                                                    |  |
|                                                                                               | OA - Selezione modalita' di visualizzazione allarme manu-                                                                                                    |  |
|                                                                                               |                                                                                                    |  |
|                                                                                               | (visualizza il messaggio di allarme 👔 ) DISPLAY LAMPEGGIANTE                                                                                                    |  |
|                                                                                               | 01 - Lampeggiante                                                                                                    |  |
|                                                                                               | ogni 60 minuti)                                                                                                    |  |
|                                                                                               | 02 - Spia cancello aperto SPIA                                                                                                    |  |
|                                                                                               | lad automazione chiusa effettua 4 lampeggi ripetendoli<br>ogni 60 minutil                                                                                                    |  |
|                                                                                               | CP - Visualizzazione contatore parziale manovre.                                                                                                    |  |
| [P]                                                                                           | $\boxed{O}  \boxed{15}  \boxed{15}  \boxed{25} = 71.625 \text{ manovre (esemptio)}$                                                                                                    |  |
|                                                                                               | <b>i</b> NOTA: solo visualizzazione.                                                                                                    |  |
|                                                                                               | ZP - Azzeramento contatore parziale manovre.                                                                                                    |  |
| 70                                                                                            |                                                                                                    |  |
| <u> </u>                                                                                      | Per un corretto funzionamento è consigliato azzerare il contatore parziale manovre:                                                                                                    |  |
|                                                                                               | - dopo ogni intervento di manutenzione,<br>- dopo ogni impostazione dell'intervallo allarme manutenzione.                                                                                                    |  |
| ATTENZIONE: è nossibile che a causa della tinologia dell'automazione e del guadro elettronico |                                                                                                    |  |
| alcuni menù non siano disponibili                                                             |                                                                                                    |  |

#### 9.10 Menù di secondo livello - AP (Advanced Parameters)

- mediante i tasti ▲ e ▼ selezionare la funzione desiderata

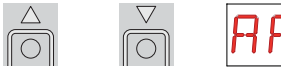

- premere il tasto ENTER per confermare

| Ε | NTER |
|---|------|
| ſ | 0    |

ATTENZIONE: l'intervallo dei valori di regolazione dei parametri potrebbe variare a seconda della tipologia dell'automazione.

Data la complessità dei parametri, l'uso del menù Advanced Parameters è consigliata solamente a personale tecnicamente qualificato.

| Display | Descrizione                                                                                                    |            |                    |
|---------|----------------------------------------------------------------------------------------------------|------------|--------------------|
| RR.     | <ul> <li>AA - Attivazione menù parametri avanzati.</li> <li>NOTA: solamente dopo l'attivazione è possibile scorrere il menù AP.</li> </ul>                                                                 | OFF        | ON                 |
| E T.    | ET - Abilitazione test sicurezze (scheda SOFA1-A2).                                                                                                    | OFF        | <b>DN</b><br>on    |
| ]] [].  | DO - Impostazione disimpegno su ostacolo in apertura. [s]                                                                                                    | <b>MIN</b> | <b>1.</b>          |
| ]] [].  | DC - Impostazione disimpegno su ostacolo in chiusura. [s]                                                                                                    | MIN        | <b>1.</b>          |
| PP.     | PP - Sequenza passo-passo da comando 1-5.<br>OFF - Apertura-Stop-Chiusura-Apertura<br>ON - Apertura-Stop-Chiusura-Stop-Apertura                                                                            | OFF        | ON                 |
| 55.     | S5 - Durata STOP in sequenza passo-passo da comando<br>1-5.                                                                                                    | TEMPORANEO |                    |
| R 9.    | R9 - Abilitazione chiusura automatica dopo comando 1-9<br>(STOP).<br>Quando abilitato (ON) dopo un comando 1-9 l'automazione<br>effettua la chiusura automatica, se abilitata, dopo il tempo<br>impostato. | OFF        | ON                 |
| T R.    | TA - Regolazione fase di accelerazione. [%]                                                                                                    | VELOCE     | <b>99</b><br>LENTA |

| Display      | Descrizione                                                                                                    |                              |                        |
|--------------|----------------------------------------------------------------------------------------------------|------------------------------|------------------------|
| TP.          | <ul> <li>TP - Impostazione tempo chiusura automatica dopo apertura parziale. [s]</li> <li>La regolazione avviene con intervalli di sensibilità diversi.</li> <li>da 0" a 59" con intervalli di 1 secondo;</li> <li>da 1' a 2' con intervalli di 10 secondi.</li> </ul>                                                                                                    | 0 SECONDI<br>1 MINUTO        | 59 SECONDI<br>2 MINUTI |
| P [].        | PO - Velocità di accostamento/rallentamento in apertura. [V]                                                                                                    | MIN                          | <b>1</b>               |
| PC.          | PC - Velocità di accostamento/rallentamento in chiusura. [V]                                                                                                    | MIN                          | <b>1</b>               |
| <b>D B</b> . | OB - Tempo di rallentamento/frenata in apertura. [s]                                                                                                    |                              | MAX                    |
| E B.         | CB - Tempo di rallentamento/frenata in chiusura. [s]                                                                                                    |                              |                        |
| <u>D</u> 5.  | <ul> <li>DS - Impostazione modalità di visualizzazione display.</li> <li>00 - Nessuna visualizzazione</li> <li>01 - Comandi e sicurezze con test radio (vedere para-<br/>grafo 10.2)</li> <li>02 - Stato automazione (vedere paragrafo 10.1)</li> <li>03 - Comandi e sicurezze (vedere paragrafo 10.2)</li> <li>NOTA.: l'impostazione 01 consente la visualiz-<br/>zazione della ricezione di una trasmissione ra-<br/>dio per verifiche di portata.</li> </ul> | NESSUNA<br>STATO             | TEST RADIO<br>COMANDI  |
| ] 6.         | D6 - Selezione dispositivo collegato a morsetti 1-6.<br>NO - Nessuno<br>SE - Costa di sicurezza<br>PH - Fotocellule                                                                                                    | NESSUNO<br>PH<br>FOTOCELLULE | SE<br>COSTA            |
| ]8.          | D8 - Selezione dispositivo collegato a morsetti 1-8.<br>NO - Nessuno<br>SE - Costa di sicurezza<br>PH - Fotocellule                                                                                                    | NESSUNO<br>PH<br>FOTOCELLULE | COSTA                  |

| Display      | Descrizione                                                                                                    |                                                  |                     |
|--------------|----------------------------------------------------------------------------------------------------|--------------------------------------------------|---------------------|
| <u>5 M</u>   | <ul> <li>SM - Selezione modalità di funzionamento fotocellule morsetti 1-6. (Solo con Della Contatta l'apertura del contatto di sicurezza arresta il movimento con disimpegno.</li> <li>OU - Durante la manovra l'apertura del contatto di sicurezza arresta il movimento con disimpegno. Richiuso il contatto riprende la manovra interrotta.</li> <li>OU - Durante la manovra l'apertura del contatto di sicurezza arresta il movimento con disimpegno. Richiuso il contatto riprende la manovra di apertura del contatto di sicurezza arresta il movimento con disimpegno. Richiuso il contatto effettua una manovra di apertura.</li> <li>O3 - Durante la manovra di chiusura l'apertura del contatto di sicurezza inverte il movimento.</li> </ul> | ARRESTO +<br>DISIMPEGNO<br>ARRESTO +<br>APERTURA | ARRESTO+<br>RIPRESA |
| TN.          | TN - Impostazione temperatura di intervento sistema<br>antigelo NIO. [°C]<br>Regolazione della temperatura di lavoro del quadro elet-<br>tronico.<br>NON si riferisce alla temperatura esterna.                                                                                                    | <b> 6</b> °C                                     | +6 °C               |
| Ţ <u>J</u> . | TB - Visualizzazione temperatura del quadro elettronico.<br><b>NON UTILIZZARE</b>                                                                                                    | OFF                                              | ON                  |
| <u>0</u> L.  | OL - Selezione modalità spia cancello aperto.<br>Quando impostato ON la luce è spenta ad automazione chiu-<br>sa, è accesa ad automazione aperta e durante le fasi di aper-<br>tura e chiusura.<br>Quando impostato OFF la luce è spenta ad automa-<br>zione chiusa, è accesa ad automazione aperta, lam-<br>peggiante durante le fasi di apertura e chiusura.                                                                                                    | LAMPEGGIO                                        | ACCESO              |

ATTENZIONE: è possibile che a causa della tipologia dell'automazione e del quadro elettronico alcuni menù non siano disponibili.

# 10. Modalità visualizzazione display

ATTENZIONE: è possibile che a causa della tipologia dell'automazione e del quadro elettronico alcune visualizzazioni non siano disponibili.

#### 10.1 Visualizzazione stato automazione

ATTENZIONE: la modalità di visualizzazione stato automazione è visibile solamente con Modalità visualizzazione display impostato in 02.

|            | Automazione chiusa.                           |
|------------|-----------------------------------------------|
|            | Automazione aperta.                           |
|            | Automazione ferma in posizione intermedia.    |
| <b>b</b> 3 | Automazione in chiusura.                      |
| 10         | Automazione in apertura.                      |
| ] 1        | Automazione in chiusura da apertura parziale. |
| 30         | Automazione in apertura parziale.             |
|            | Automazione aperta parzialmente.              |

#### 10.2 Visualizzazione sicurezze e comandi

- ATTENZIONE: la modalità visualizzazione sicurezze e comandi è visibile solamente con Modalità visualizzazione display impostato in 01 oppure in 03.
- <u>AP</u> ▶ <u>] 5</u> ▶ <u>0</u> 1

AP. • 15. • 03

| Display | Descrizione                                     |
|---------|-------------------------------------------------|
| 1-2     | 1-2 - Comando abilitazione chiusura automatica. |
| - ]     | 1-3 - Comando di apertura.                      |
| - 4     | 1-4 - Comando di chiusura.                      |

| 1-5        | 1-5 - Comando passo-passo.                                                                        |
|------------|---------------------------------------------------------------------------------------------------|
| 1-6        | 1-6 - Sicurezza con arresto in apertura e in chiusura.                                            |
| 1-8        | 1-8 - Sicurezza con inversione in chiusura.                                                       |
| 1-9        | 1-9 - Comando di STOP.                                                                            |
| P 3        | P3 - Comando di apertura parziale.                                                                |
| 3P         | 3P - Comando di apertura a uomo presente.                                                         |
| ЧР         | 4P - Comando di chiusura a uomo presente.                                                         |
| R X        | RX - Ricezione radio (di un qualunque tasto memorizzato di un trasmettitore presente in memoria). |
| NX         | NX - Ricezione radio (di un qualunque tasto non memorizzato).                                     |
| E X        | CX - Ricezione comando da scheda AUX.                                                             |
| F 1        | F1 - Finecorsa generico relativo al motore 1.                                                     |
| F 2        | F2 - Finecorsa generico relativo al motore 2.                                                     |
|            | 01 - Rilevazione di un ostacolo da parte del motore 1 o arrivo in battuta motore 1.               |
| 50         | 02 - Rilevazione di un ostacolo da parte del motore 2 o arrivo in battuta motore 2.               |
| RV         | RV - Abilitazione/disabilitazione del ricevitore radio incorporato tramite JR5.                   |
| MIJ        | MQ - Manovra di acquisizione battute meccaniche in corso.                                         |
| HT         | HT - Riscaldamento dei motori (funzione NIO) in corso.                                            |
| <u>ا</u> ل | J1 - Variazione di stato del jumper JR1.                                                          |
| 1          | 1C - Manovra di chiusura 1 anta alla volta.                                                       |

#### 10.3 Visualizzazione allarmi e anomalie

**I** ATTENZIONE: la visualizzazione di allarmi e anomalie avviene con qualsiasi selezione di visualizzazione effettuata. La segnalazione dei messaggi di allarme ha la priorità su tutte le altre visualizzazioni.

| Tipologia<br>allarme | Display | Descrizione                                                                                                    | Intervento                                                                                                    |
|----------------------|---------|----------------------------------------------------------------------------------------------------|----------------------------------------------------------------------------------------------------|
|                      | МП      | M0 - Tipo automazione non selezionato.                                                                                                    | Se presente il modulo memoria dedicato premere 🌇 .                                                                                                    |
| Allarme meccanico    |         |                                                                                                    | Selezionare un tipo automazione.                                                                                                    |
|                      | MB      | MB - Mancanza motore 1 durante una ma-<br>novra.                                                                                                    | Verificare il collegamento del motore 1.                                                                                                    |
|                      | ME      | MC - Mancanza motore 2 durante una ma-<br>novra (se impostato funzionamento con 2<br>motori).                                                                                    | Verificare il collegamento del motore 2.                                                                                                    |
|                      | M ]]    | MD - Funzionamento non regolare del fine-<br>corsa di apertura motore 1.                                                                                                    | Verificare il collegamento del finecorsa di<br>apertura motore 1.                                                                                                    |
|                      | ME      | ME - Funzionamento non regolare del fine-<br>corsa di chiusura motore 1.                                                                                                    | Verificare il collegamento del finecorsa di<br>chiusura motore 1.                                                                                                    |
|                      | MF      | MF - Funzionamento non regolare del fine-<br>corsa di apertura motore 2.                                                                                                    | Verificare il collegamento del finecorsa di<br>apertura motore 2.                                                                                                    |
|                      | MБ      | MG - Funzionamento non regolare del fine-<br>corsa di chiusura motore 2.                                                                                                    | Verificare il collegamento del finecorsa di<br>chiusura motore 2.                                                                                                    |
|                      | MH      | MH - Sovrapposizione delle ante non cor-<br>retta.                                                                                                    | Verificare che il motore che effettua aper-<br>tura per primo (M1) sia collegato come in-<br>dicato in fig. 1.                                                                                                    |
|                      | MI      | MI - Rilevamento del terzo ostacolo con-<br>secutivo.                                                                                                    | Verificare la presenza di ostacoli perma-<br>nenti lungo la corsa dell'automazione.                                                                                                    |
| me<br>ni radio       | RØ      | R0 - Inserimento di un modulo memoria<br>contenente un numero di radiocomandi<br>memorizzati superiore a 100.<br>Attenzione: l'impostazione R0 MU<br>20 avviene automaticamente. | Per consentire il salvataggio delle configu-<br>razioni impianto sul modulo memoria, can-<br>cellare alcuni radiocomandi memorizzati e<br>portare il totale ad un numero inferiore a<br>100. Impostare RO MIL 10. |
| Allar<br>operazio    | RJ      | R3 - Modulo di memoria non rilevato.                                                                                                    | Inserire un modulo di memoria.                                                                                                    |
|                      | RЧ      | R4 - Modulo di memoria non compatibile<br>con il quadro elettronico.                                                                                                    | Inserire un modulo di memoria compati-<br>bile.                                                                                                    |

| Tipologia<br>allarme | Display | Descrizione                                 | Intervento                                         |
|----------------------|---------|---------------------------------------------|----------------------------------------------------|
|                      |         | A0 - Test sensore di sicurezza sul contatto | Verificare il corretto funzionamento del di-       |
|                      | RØ      | 6 fallito.                                  | spositivo SOFA1-A2.                                |
| ·=                   |         |                                             | Se la scheda aggiuntiva SOF non è inserita,        |
| SSO                  |         |                                             | verificare che il test sicurezza sia disabilitato. |
| llarme acces         |         | A3 - Test sensore di sicurezza sul contatto | Verificare il corretto funzionamento del di-       |
|                      | RJ      | 8 fallito.                                  | spositivo SOFA1-A2.                                |
|                      |         |                                             | Se la scheda aggiuntiva SOF non è inserita,        |
|                      |         |                                             | verificare che il test sicurezza sia disabilitato. |
| 4                    |         | A7 - Errato collegamento del contatto 9 al  | Effettuare il collegamento del contatto 1-9        |
|                      | HI      | morsetto 41.                                | come indicato al paragrafo 1.1.                    |
|                      |         | VII - Richiesta intervento manutenzione     | Procedere con l'intervento di manutenzio-          |
| Servizio             |         |                                             |                                                    |
|                      | 10      |                                             | ne programmata.                                    |

# 11 Avviamento

ATTENZIONE: nell'impianto devono essere presenti dei fermi battuta meccanici di adeguata robustezza oppure devono essere installati dei finecorsa di arresto.

ATTENZIONE: se il quadro elettronico costituisce un ricambio per un quadro elettronico quasto, è possibile ripristinare l'ultima configurazione dell'automazione inserendo il modulo memoria presente sul vecchio quadro elettronico nella sede presente sul nuovo quadro elettronico e caricando l'ultima configurazione impostata con comando 56 PRI-

- 11.1 Ponticellare i contatti di sicurezza 1-6, 1-8, 1-9. Impostare JR1=ON, JR5=ON.
- 11.2 Se vengono utilizzati dei finecorsa, movimentando manualmente le ante regolarli come descritto in seguito:
  - finecorsa di rallentamento: l'attivazione deve avvenire in anticipo rispetto alla battuta meccanica.
  - finecorsa di arresto: l'attivazione deve avvenire in posizione apertura/chiusura delle ante,
  - finecorsa di prossimità: l'attivazione deve avvenire in prossimità della battuta meccanica.
- 11.3 Dare alimentazione. Attenzione: le manovre avvengono senza sicurezze.
- 11.4 Se presente il modulo memoria dedicato premere 📷 , in caso contrario, caricare la configurazione SF > RC riferita al tipo di automazione installata.
- 11.5 Se l'automazione ha 1 anta impostare BC NU ) 1.
- 11.6 Verificare l'impostazione IIC ► IS ► IN.
  11.7 Con automazione ferma in posizione intermedia dare un comando di chiusura III + A e verificare il corretto senso di marcia delle ante. Invertire le polarità del motore in caso di errato collegamento.

NOTA.: la prima manovra di chiusura dopo una interruzione di alimentazione, viene eseguita un'anta alla volta a velocità ridotta.

- 11.8 Dare un comando di apertura 📷 + 🍙 e verificare che l'automazione effettui la manovra a velocità ridotta arrestandosi sulle battute meccaniche di apertura.
- 11.9 Caricare l'impostazione predefinita più adatta all'utilizzo tra quelle contenute nel menù д 🏹
- 11.10 Se vengono utilizzati dei finecorsa definirne l'utilizzo mediante le impostazioni 🔢 🕨 📻 e
- In FC
  11.11 Per permettere di salvare le configurazioni effettuate sull'impianto nel modulo di memoria è necessario impostare **RU > MU > 10** 11.12 Per modificare le impostazioni di velocità di manovra e rallentamento, tempi di chiusura
- automatica, spinta sugli ostacoli consultare i menù.
- 11.13 Collegare i dispositivi di sicurezza (rimuovendo i relativi ponticelli) e verificarne il corretto funzionamento.

NOTA: verificare che le forze operative della ante siano conformi a quanto richiesto dalle norme EN12453-EN12445.

- 11.14 Se desiderato memorizzare i radiocomandi con comando 🕅 🕨 🧺 e facendo riferimento al capitolo 12.
- 11.15 Collegare eventuali altri accessori e verificarne il funzionamento.
- 11.16 Terminati l'avviamento e le verifiche richiudere il contenitore.

# 12. Ricerca guasti

| Problema                                                                           | Possibile causa                                                                                                    | Segnalazione<br>Allarme | Intervento                                                                                                    |
|------------------------------------------------------------------------------------|----------------------------------------------------------------------------------------------------|-------------------------|----------------------------------------------------------------------------------------------------|
| L'automazione non apre o non chiude.                                               | Manca alimentazione.                                                                                                    |                         | Verificare cavo alimentazione.                                                                                                    |
|                                                                                    | Accessori in corto circuito.                                                                                                    |                         | Scollegare tutti gli accessori<br>dai morsetti 0-1 (deve essere<br>presente tensione 24 V=) e ri-<br>collegarli uno alla volta.<br>Contattare Servizio Assistenza                                                 |
|                                                                                    | Fusibile di linea bruciato.                                                                                                    |                         | Sostituire il fusibile.                                                                                                    |
|                                                                                    | I contatti di sicurezza sono<br>aperti.                                                                                                    | - 6<br> - 8             | Verificare che i contatti di si-<br>curezza siano correttamente<br>chiusi (N.C.).                                                                                                    |
|                                                                                    | I contatti di sicurezza non<br>sono collegati correttamente<br>oppure la costa di sicurezza<br>autocontrollata non funziona<br>correttamente. | AØ<br>A3<br>I-6<br>I-8  | Verificare i collegamenti ai<br>morsetti 6-8 del quadro elettro-<br>nico e i collegamenti alla costa<br>di sicurezza autocontrollata.                                                                             |
|                                                                                    | Le fotocellule sono attivate.                                                                                                    | - 6<br> - 8             | Verificare la pulizia e il corret-<br>to funzionamento delle foto-<br>cellule.                                                                                                    |
|                                                                                    | La chiusura automatica non<br>funziona.                                                                                                    |                         | Dare un qualsiasi comando. Se<br>il problema persiste contattare<br>il Servizio Assistenza                                                                                                    |
|                                                                                    | Guasto al motore                                                                                                    | MB                      | Verificare il collegamento del<br>motore, se il problema persi-<br>ste contattare il Servizio Assi-<br>stenza.                                                                                                    |
| Le sicurezze esterne non<br>intervengono.                                          | Collegamenti errati tra foto-<br>cellule e quadro elettronico.                                                                                |                         | Verificare la visualizzazione di<br>I- 6 / I- 8<br>Collegare i contatti di sicurezza<br>N.C. in serie tra loro e rimuo-<br>vere gli eventuali ponticelli<br>presenti sulla morsettiera del<br>quadro elettronico. |
|                                                                                    |                                                                                                    |                         | Verificare l'impostazione di $PP \rightarrow BB$ e $PP \rightarrow BB$                                                                                                    |
| L'automazione apre/chiude<br>per un breve tratto e poi si<br>ferma.                | Sono presenti attriti.                                                                                                    | MI                      | Verificare manualmente che<br>l'automazione si muova libe-<br>ramente, verificare la regola-<br>zione di R 1/R2<br>Contattare Servizio Assistenza                                                                 |
| Il radiocomando ha poca<br>portata e non funziona con<br>automazione in movimento. | La trasmissione radio è osta-<br>colata da strutture metalliche<br>e muri in cemento armato.                                                  |                         | Installare l'antenna all'ester-<br>no.                                                                                                    |
|                                                                                    |                                                                                                    |                         | Sostituire le batterie dei tra-<br>smettitori.                                                                                                    |

| ll comando radio non fun-<br>ziona | Modulo memoria mancante<br>oppure modulo memoria er-<br>rato. | Spegnere l'automazione e<br>inserire il modulo memoria<br>corretto.                                                                                                    |
|------------------------------------|---------------------------------------------------------------|----------------------------------------------------------------------------------------------------|
|                                    |                                                               | Verificare la corretta memoriz-<br>zazione dei trasmettitori sulla<br>radio incorporata. In caso di<br>guasto del ricevitore radio in-<br>corporato al quadro elettronico<br>é possibile prelevare i codici<br>dei radiocomandi estraendo il<br>modulo memoria. |

# 13. Esempio di applicazione per automazioni a due ante battenti

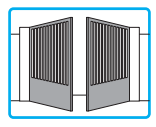

Quando il quadro elettronico E2H viene usato in applicazioni per automazioni a due ante battenti che si sovrappongono è possibile effettuare i seguen-

ti collegamenti.

(Fig. 13.1) Installazione con fermibattuta meccanici in apertura e in chiusura e senza l'utilizzo di finecorsa elettrici.

(Fig. 13.2) Installazione con fermobattuta meccanico in chiusura e con l'utilizzo di finecorsa elettrici.

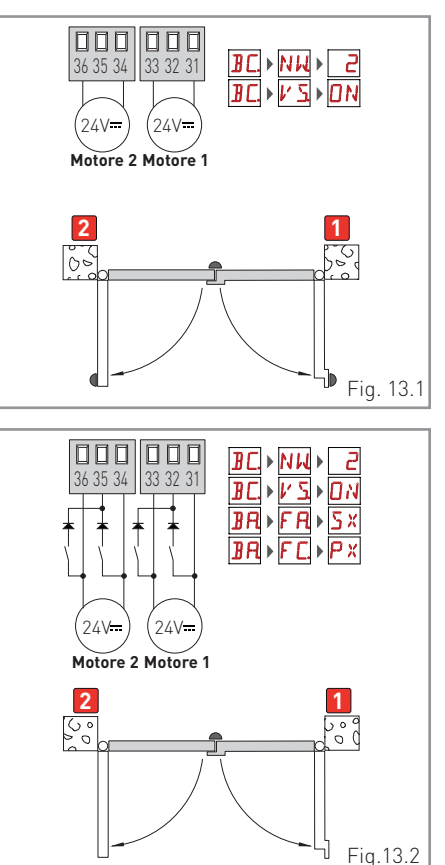

# 14. Esempio di applicazione per automazioni ad una anta battente

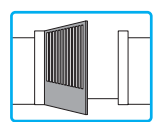

Quando il quadro elettronico E2H viene usato in applicazioni per automazioni ad una anta battente è possibile effettuare i seguenti collegamenti.

(Fig. 14.1) Installazione con fermibattuta meccanici in apertura e in chiusura e senza l'utilizzo di finecorsa elettrici.

(Fig. 14.2) Installazione con fermobattuta meccanico in chiusura e con l'utilizzo di finecorsa elettrici.

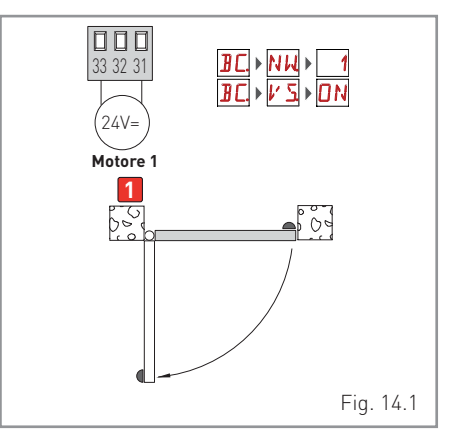

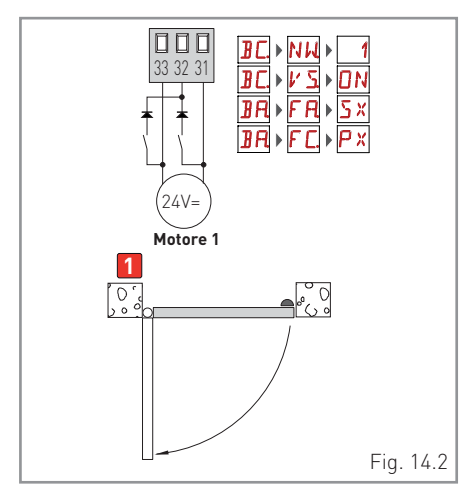

# ENTRE/MATIC

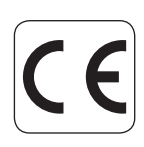

Entrematic Group AB Lodjursgatan 10 SE-261 44, Landskrona Sweden www.entrematic.com